# **SNABBSTART**

### INSTALLATION

- 1. Nätsladd
- 2. VGA-kabel
- 3. Kompositvideokabel
- 4. USB kabel
- 5. VGA till Komponent/HDTVadapter
- 6. S-videokabel
- 7. Uttag för ljudsladd/RCA (tillval)
- 8. RS232-sladd (tillval)
- 9. DVI (tillval)
- 10. LAN-sladd (RJ45-port för 10/100M Ethernet) (tillval)
- 11. Uttag för ljudsladd / Uttag

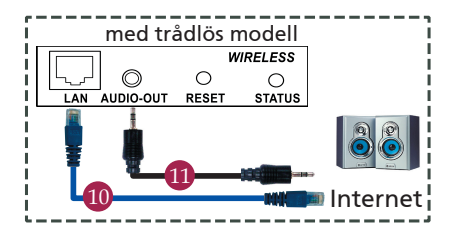

### GRÄNSSNITTSPORTAR

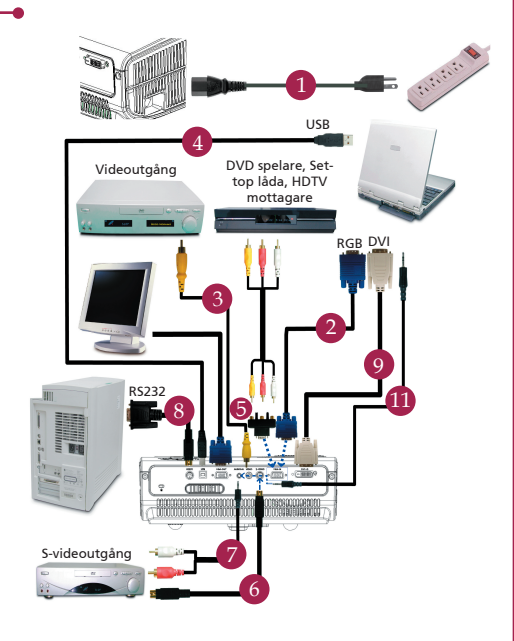

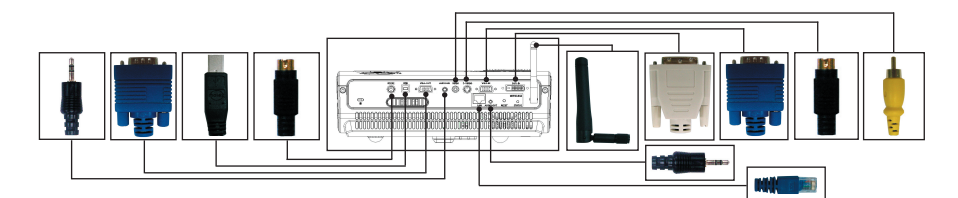

#### Ansluta till en dator

- Se till att både projektorn och datorn är avstängda.
- Anslut ena änden av VGA-kabeln till porten "VGA IN" på projektorn, anslut den andra änden till VGAporten på datorn och dra åt skruvarna.
- Anslut ena änden av nätkabeln till nätanslutningsingången på projektorn, och den andra änden till ett nätuttag.

#### Starta projektorn

- 1. Ta bort linsskyddet.
- 2. Slå färst på projektorn, och därefter datorn.
- 3. Ställ in position, focus och zoom.
- 4. Genomför presentationen.

#### Stänga av projektorn

- 1. Tryck två gånger pa power-knappen.
- 2. Nätsladden till projektorn får inte kopplas ur förrän 🛙 äkten stannat.

## SNABBSTART

## TRÅDLÖS PROJEKTION

För att kunna använda trådlös projektion, måste du installera programverktyget Acer eProjection Management i din PC. Det finns en integrerad WPG-modul (Wireless Presentation Gateway) i projektorn och programvaran är lagrad i WPG. Följ stegen nedan för att ladda ner och installera programvaran.

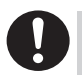

För att kunna ladda ner programvaran måste du ta bort LAN-sladden från din PC och se till att din webbläsare är inställd på att öppna en webbplats.

- 1. Slå på din bärbara dator och aktivera det trådlösa LAN.
- 2. Sök efter tillgängliga WLAN AP med den WLAN-hanterare du föredrar.
- Välj den AP som är märkt "AcerWireless-Gateway-" på listan över tillgängliga AP. Anslut till denna AP.

| Network Taska                                           | Choose a wireless network                                              |                                |
|---------------------------------------------------------|------------------------------------------------------------------------|--------------------------------|
| 🐒 Refresh network list                                  | Click an item in the list bebw to connect to a gireless n information. | etwork in range or to get more |
| Set up a wireless network<br>for a home or small office | ((Q)) HIS-15FD2<br>Unsecured wireless network                          | att                            |
| Rolated Tasks                                           | ((Q)) AcerWirelessGateway-0                                            |                                |
|                                                         | Unsecured wireless network ((CO)) HR0050C20E6738                       | all                            |
|                                                         | Unsecured wireless network                                             | illin                          |
|                                                         | ((g)) MAC                                                              |                                |
|                                                         | ((g)) Watron Wireless                                                  |                                |
|                                                         | Unsecured wireless network                                             | ເມີມ                           |
|                                                         | ((P))                                                                  | ati                            |
|                                                         |                                                                        |                                |

- Om du erhåller en säkerhetsvarning, välj "Connect Anyway" (anslut ändå).
- 5. När anslutningen väl är upprättad ska du öppna din webbläsare. Om din standardwebbläsare är inställd på att öppna en blank skärm, ange en adress till vilken webbplats som helst. Du förs automatiskt till Acer WPG:s välkomstsida, där du kan ladda ner drivrutinen.

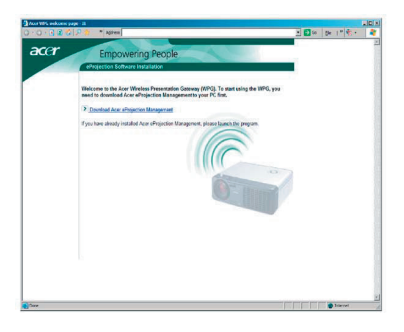

6. Klicka på länken för att ladda ner och installera drivrutinen. Om du erhåller en säkerhetsvarning, klicka på "OK" för att fortsätta med installationsproceduren. Din skärm kan flimra medan drivrutinen installeras.

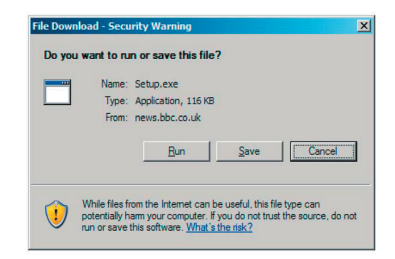

7. När installationen är slutförd, öppnas programvaran Acer WPG.

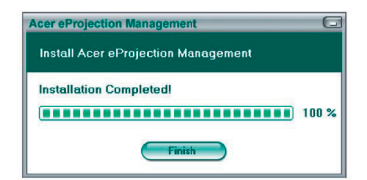

8. När du är ansluten projiceras PC-skärmen och WPG:s strömindikatorlampa lyser grön.